# ハンズフリーで通話する

# アドレス帳を登録する

1 ハンズフリー画面 (P.139)から 携帯電話(電話1/電話2)を選び、 携帯メモリ読み出しを選ぶ

### 2 ■PBAP接続に対応していない携帯 電話の場合

#### はいを選ぶ

携帯電話を操作して電話帳データを 転送します。本機にすでに電話帳デー タが保存されている場合、追加保存/ 上書き保存を選んでください。 ● 追加保存:登録済みの電話帳データ

- を残して追加登録 ● 上書き保存:登録済みの電話帳データ

#### ■PBAP接続の場合 堆帯電手でDPAD転

携帯電話でPBAP転送の許可操作 を行ってください。

- ●全件の電話帳が転送されます。
- ●自動で上書きされます。追加登録 はできません。

# 3 <u>終了</u>を選ぶ

●アドレス帳の登録が完了します。

#### お知らせ

- ●本機に登録した電話帳の内容(電話帳、 氏名など)を編集することはできません。 電話帳の内容を変更するときは、編集したい通話先をいったん削除(P.141)し、 携帯電話で編集のうえ、再度登録しなおしてください。
- BLUETOOTH接続している携帯電話の 電話帳から転送した分の登録データのみ 使用できます。(BLUETOOTH接続している 携帯電話以外のデータは表示されません。)
- ●電話1台につき最大1500件まで登録できます。
  また、1件につき電話番号を2つまで登録

できます。

# アドレス帳から電話する

# 準備

携帯電話のアドレス帳を転送して本機に登録 してください。(左記)

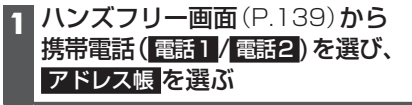

|     |           | 名前   | 順し | ス  |
|-----|-----------|------|----|----|
| ハンス | ズフリー>名前検索 | **** | •  | 戻る |
| \$  | あ相川〇男     | đo   | か  | ð  |
|     | あ 浅田 ☆子   | た    | な  | は  |
|     | あ 芦田 △郎   | ŧ    | や  | 6  |
|     | い 池田 ◇太   | わ    | そ  | の他 |
|     | い 石橋 〇美   |      |    |    |
| ¥   | う 上島 ★太郎  | メモリ  | 順言 | 削除 |

●あ~わ:選んだ読みに移動

 その他:アルファベット・数字などで 始まる名称に移動
 メモリ(広)

#### メモリ番号順リスト

| * | 0000 | あなたの名前 | 1  | 2  | 3            |  |
|---|------|--------|----|----|--------------|--|
| 1 | 0001 | 相川 〇男  | 4  | 5  | 6            |  |
|   | 0002 | 浅田 ☆子  | 7  | 8  | 9            |  |
|   | 0003 | 芦田 △郎  | 0  |    |              |  |
|   | 0004 | 池田 ◇太  |    |    |              |  |
| ¥ | 0005 | 石橋 〇美  | 名前 | 順全 | <b>頁</b> 全削除 |  |

■ 1~0:メモリ番号を入力

● 修正:1文字削除

● 名前順:名前順に切り換え

## 3 番号1に発信(または 番号2に発信) を選ぶ

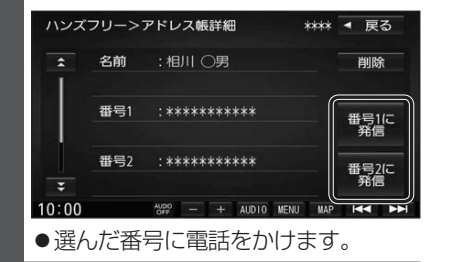

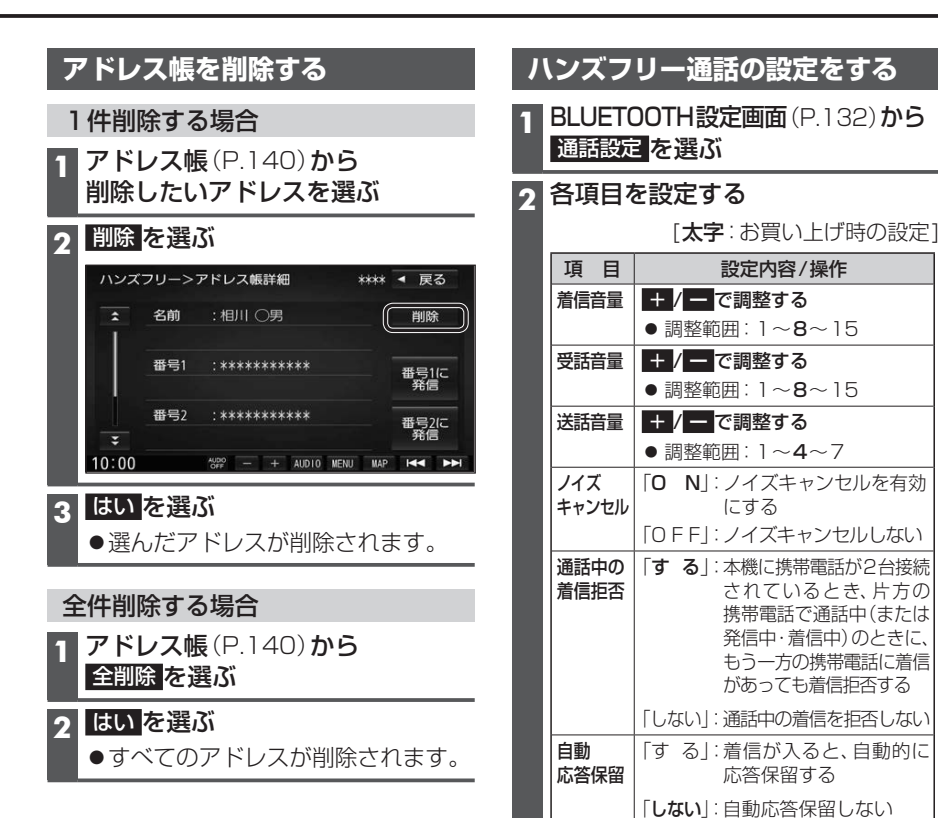

140